## ISTRUZIONI PER UNIRSI AI CANALI TELEGRAM DEI PLESSI DELL'I.C. TORGIANO-BETTONA

L'Istituto Comprensivo Torgiano-Bettona, nell'ottica di agevolare la comunicazione con le famiglie ha creato dei canali di comunicazione Telegram.

Attraverso pochi e semplici passaggi di seguito descritti potrete avere notifica e visualizzare sul vostro smartphone le circolari e le comunicazioni relative al plesso frequentato da vostro/a figlio/a.

In questo canale riceverete <u>solo</u> le comunicazioni della scuola, appena pubblicate, senza il rischio che vi sfuggano e senza che siano insieme a messaggi che non vi interessano.

# 1) INSTALLARE GRATUITAMENTE L'APPLICAZIONE TELEGRAM

cercandolo attraverso l'applicazione store del proprio smartphone o direttamente cliccando sul link corrispondente al sistema operativo del vostro dispositivo

<u>SE HAI UN DISPOSITIVO CON SISTEMA OPERATIVO ANDROID</u> (Samsung, Huawei, Motorola, Lenovo, LG...) clicca qui <u>PlayStore</u>

<u>SE HAI UN DISPOSITIVO CON SISTEMA OPERATIVO IOS</u> (Iphone, Ipad) clicca qui <u>App Store</u>

<u>SE HAI UN DISPOSITIVO CON SISTEMA OPERATIVO WINDOWS</u> (Nokia, Windows Phone) clicca qui <u>Windows Store</u>

## ORA PUOI CLICCARE SU INSTALLA E ATTENDERE IL COMPLETAMENTO DELL'OPERAZIONE

#### 2) CONFIGURARE L'APPLICAZIONE seguendo questi passaggi:

- Clicca sull'icona telegram che è stata creata sul tuo dispositivo (aeroplanino di carta su fondo azzurro)
- Clicca su INIZIA A MESSAGGIARE (o INIZIA A CHATTARE per windows)
- Acconsentire a l fatto che l'applicazione: invii messaggi, gestisca telefonate, invii notifiche, acceda a contatti, foto e contenuti multimediali. Puoi farlo senza timore, non è nulla di diverso rispetto a ciò che consenti ad ogni altra messaggistica (ad es. whatsapp)
- Indica la tua NAZIONALITA' e il tuo NUMERO DI TELEFONO (conferma pigiando sulla spunta "v")
- Avverrà la verifica del tuo numero di cellulare in automatico attraverso una telefonata a cui, come ti verrà scritto, non devi rispondere

- Avrai ora disponibile un campo CERCA contrassegnato da una lente di ingrandimento su cui inserire il nome del canale della scuola che ti interessa a seconda del plesso frequentato da tuo figlio/a (vedi lista in fondo)
- Fai click sul canale che ti interessa e scegli UNISCITI
- Ora riceverai notifica ogni volta che la scuola pubblica una nuova comunicazione relativa al plesso

#### LISTA DEI CANALI A CUI UNIRSI A SECONDA DEL PLESSO O DEI PLESSI CHE CI INTERESSA SEGUIRE:

infanzia\_bettona infanzia\_brufa infanzia\_passaggio infanzia\_torgiano

primaria\_passaggio primaria\_torgiano

secondaria\_passaggio secondaria\_torgiano